# 建立第一個 **CIOROD** 應用程式

### Android Version

| Version          | Codename              | API | Distribution |
|------------------|-----------------------|-----|--------------|
| 1.6              | Donut                 | 4   | 0.2%         |
| 2.1              | Eclair                | 7   | 2.2%         |
| 2.2              | Froyo                 | 8   | 8.1%         |
| 2.3 -<br>2.3.2   | Gingerbread           | 9   | 0.2%         |
| 2.3.3 -<br>2.3.7 |                       | 10  | 45.4%        |
| 3.1              | Honeycomb             | 12  | 0.3%         |
| 3.2              |                       | 13  | 1.0%         |
| 4.0.3 -<br>4.0.4 | Ice Cream<br>Sandwich | 15  | 29.0%        |
| 4.1              | Jelly Bean            | 16  | 12.2%        |
| 4.2              |                       | 17  | 1.4%         |

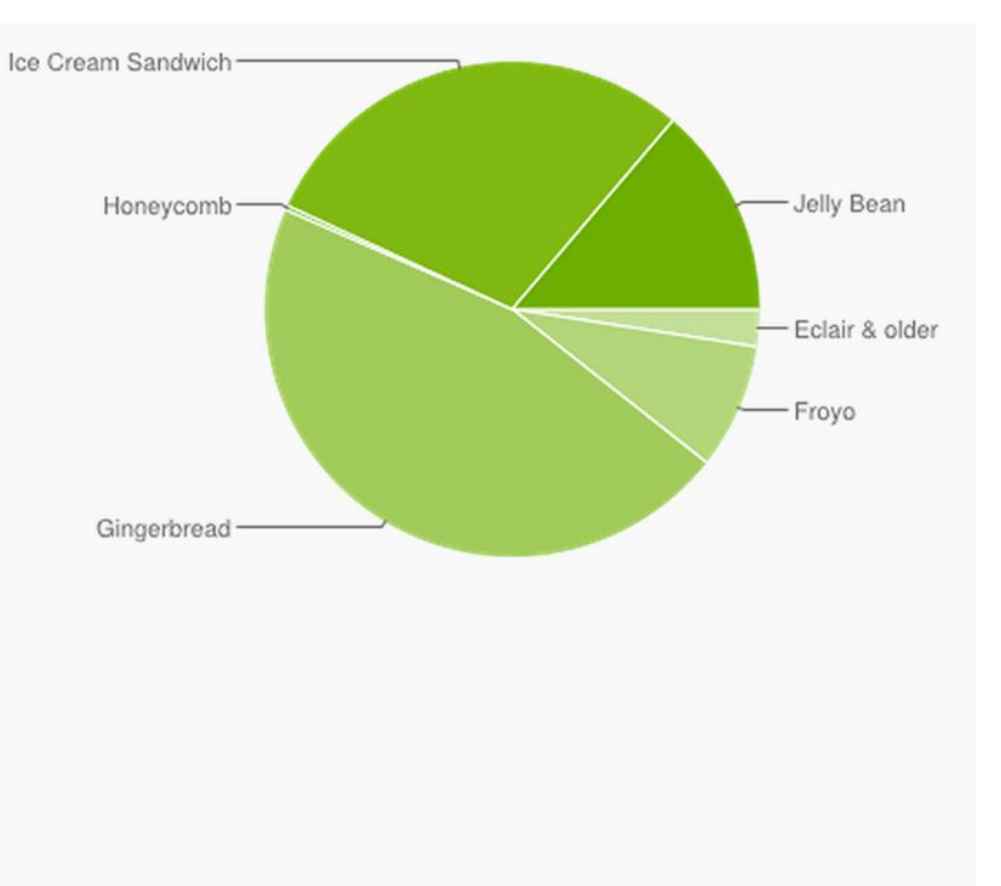

Data collected during a 14-day period ending on February 4, 2013

#### 模擬器是用電腦去模擬一隻手機 可以用來測試我們的程式

## 建立與啟動ANDROID模擬器

- 按畫面上方Android Virtual Device Manager(虛擬裝置管理員)
- 或 Window→AVD Manager

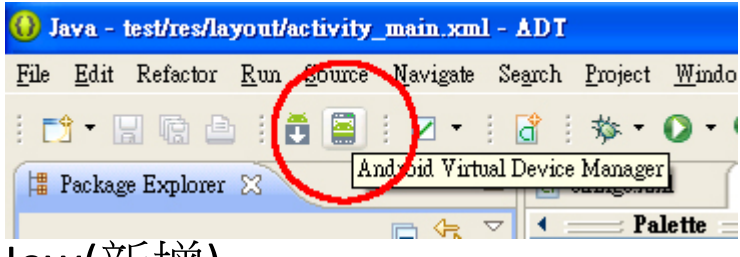

• 按下視窗右邊的New(新增)

| J | Android Virtual Dev                                                                             | vice Manager       |          |           |         |   |         |
|---|-------------------------------------------------------------------------------------------------|--------------------|----------|-----------|---------|---|---------|
| ł | Android Virtual Devices                                                                         | Device Definitions |          |           |         |   |         |
|   | List of existing Android Virtual Devices located at C:\Documents and Settings\sean\.android\avd |                    |          |           |         |   |         |
|   | AVD Name                                                                                        | Target Name        | Platform | API Level | CPU/ABI |   | New     |
|   |                                                                                                 | No AVD available   |          |           |         |   | Edit    |
|   |                                                                                                 |                    |          |           |         |   | Delete  |
|   |                                                                                                 |                    |          |           |         |   | Repair  |
|   |                                                                                                 |                    |          |           |         |   | Details |
|   |                                                                                                 |                    |          |           |         |   | Start   |
|   |                                                                                                 |                    |          |           |         |   |         |
|   |                                                                                                 |                    |          |           |         |   |         |
|   |                                                                                                 |                    |          |           |         |   |         |
|   |                                                                                                 |                    |          |           |         |   |         |
|   |                                                                                                 |                    |          |           |         |   |         |
|   |                                                                                                 |                    |          |           |         | ſ | Refresh |

- AVD Name 可以自取,名稱隨便輸入都可以
- Device:可以選不同的裝置,差別只是畫面大小
  - 手機常用的為 HVGA(320X480)
- Target: 選擇Android的版本(2.3.3或4.0)
- RAM : 512MB
- SD Card : 512MB
- 按下OK→右側點擊Start,點擊Launch啟動模擬器(啟動時間依不同電腦速度不同)
- 可以建立多個支援不同 Android 作業系統版本 和硬體的多個模擬器

| AVD Name:          | Test      |             |                |             |
|--------------------|-----------|-------------|----------------|-------------|
| Device:            | 3.2" HVG  | A slider (A | DP1) (320 × 4  | 80: mdpi) 🔻 |
| Target:            | Android 2 | 2.3.3 - API | Level 10       | •           |
| CPU/ABI:           | ARM (arm  | neabi)      |                | -           |
| Keyboard:          | ✓ Hardwa  | are keyboa  | ard present    |             |
| Skin:              | ✓ Display | a skin witl | h hardware cor | ntrols      |
| Front Camera:      | None      |             |                | -           |
| Back Camera:       | None      |             |                | •           |
| Memory Options:    | RAM: 5    | 12          | VM Heap:       | 16          |
| Internal Storage:  | 200       |             |                | MiB 👻       |
| SD Card:           |           |             |                |             |
|                    | Size:     | 512         |                | MiB 👻       |
|                    | ⊙ File:   |             |                | Browse      |
|                    |           |             |                |             |
| Emulation Options: | Snaps     | hot         | Use Host Gl    | PU          |
| Override the exist | ing AVD w | ith the sar | ne name        |             |
|                    |           |             | ОК             | Cancel      |

() Edit Android Virtual Device (AVD)

X

| Android Virtual     | Device Manager        |                |                     |                |               |         |
|---------------------|-----------------------|----------------|---------------------|----------------|---------------|---------|
| Android Virtual D   | evices Device Defin   | itions         |                     |                |               |         |
| List of existing A  | ndroid Virtual Device | s located at C | :\Users\csim\.aı    | ndroid\avd     |               |         |
| AVD Name            | Target Name           |                | Platform            | API Level      | CPU/ABI       | New     |
| ✓ Test              | Android 2.3.3         |                | 2.3.3               | 10             | ARM (armeabi) | Edit    |
|                     |                       |                |                     |                |               | Delete  |
|                     |                       |                |                     |                |               | Panair  |
| Launch Options      | ×                     |                |                     |                |               | Repair  |
| Clin. 220-400       |                       |                |                     |                |               | Dataile |
| Density: Medium (16 | 0)                    |                |                     |                | (             | Start   |
| Scale display to re | al size               |                |                     |                |               |         |
|                     |                       |                |                     |                |               |         |
| Screen Size (in     | ): 3.2                |                |                     |                |               |         |
| Monitor dpi:        | 96 ?                  |                |                     |                |               |         |
| Scale:              | default               |                |                     |                |               |         |
| Wipe user data      |                       |                |                     |                |               | Refresh |
| Launch from snaps   | hot                   | A repairable   | Android Virtua      | l Device.      |               |         |
| Save to snapshot    |                       | ed to load. C  | lick 'Details' to s | see the error. |               |         |
|                     |                       | -              |                     |                |               |         |
|                     |                       |                |                     |                |               |         |
| Launch              | Cancel                |                |                     |                |               |         |

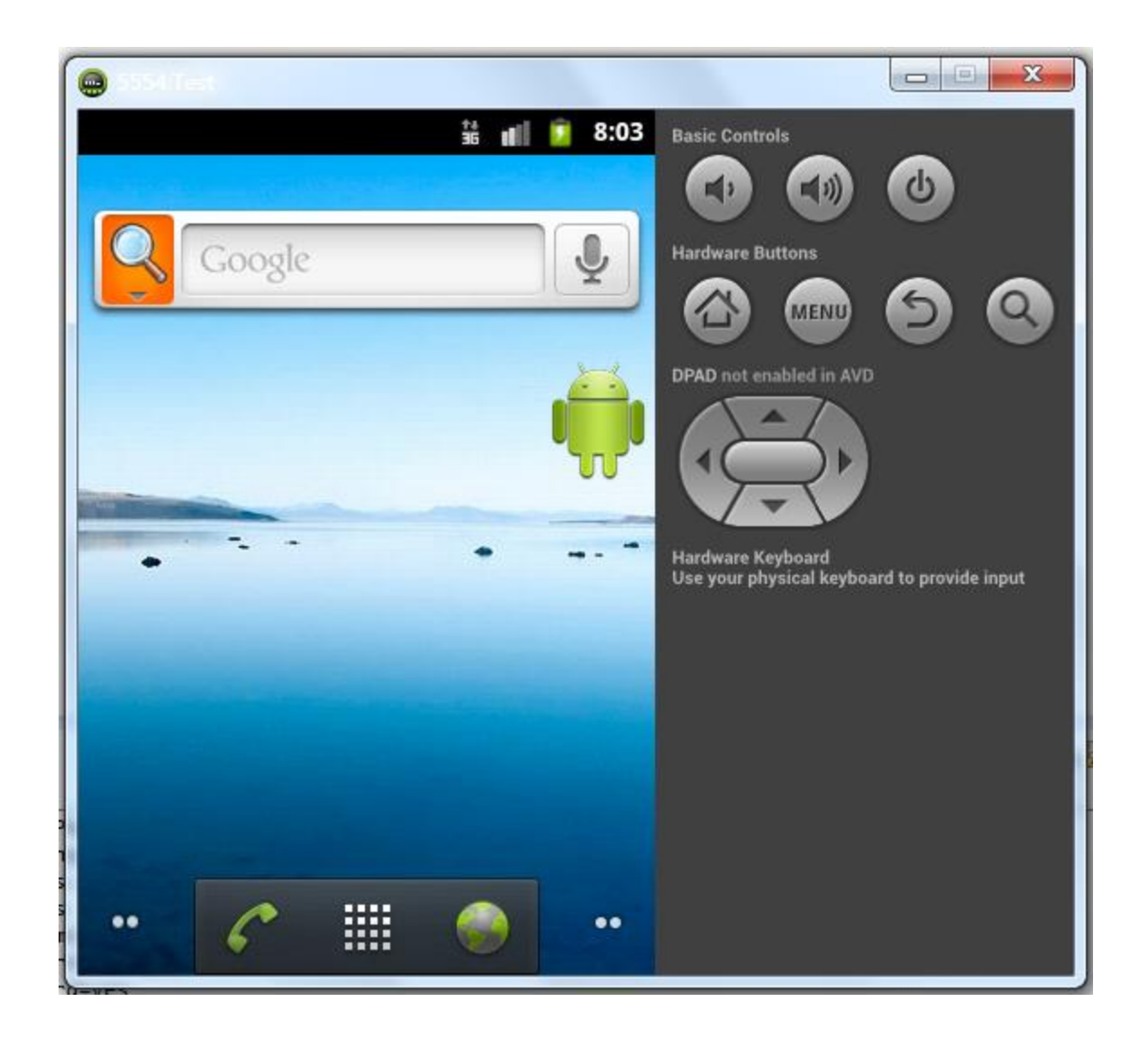

## 建立第一個ANDROID應用程式

- 點選右上角New→Android Application Project
- 開啟一個新的Android APP專案

| File <u>E</u> dit Refactor  | <u>Run Navigate</u> Searc | h <u>P</u> roject <u>W</u> indow <u>H</u> elp |        |
|-----------------------------|---------------------------|-----------------------------------------------|--------|
| <u>N</u> ew                 | Alt+Shift+N               | 🕨 🏄 Java Project                              |        |
| Open File <u>.</u>          |                           | 魓 Android Application Project                 |        |
| Close                       | Ctrl+W                    | T Project                                     |        |
| Close All                   | Ctrl+Shift+W              | Package                                       |        |
| 및 Save                      | Ctrl+S                    |                                               |        |
| Save As                     |                           | 🕡 Interface                                   |        |
| Save All                    | Ctrl+Shift+S              | 🞯 Enum                                        |        |
| Revert                      |                           | @ Annotation                                  |        |
| Move                        |                           | 🛱 Source Folder                               |        |
| Rename                      | F2                        | 🔚 Java Working Set                            |        |
| a Refresh                   | F5                        | 😭 Folder                                      |        |
| Con <u>v</u> ert Line Delir | niters To                 | File                                          |        |
| 💼 Print                     | Chtl+P                    | Untitled Text File                            |        |
| 200 202203                  | 97 (112) (1               | Android XML File                              |        |
| Switch <u>W</u> orkspace    |                           | JUnit Test Case                               |        |
| Restart                     |                           | — <mark>F</mark> f E <u>x</u> ample           |        |
| 🔤 Import                    |                           | E <sup>¶</sup> Other C                        | `trl+N |
| 🛃 Export                    |                           |                                               |        |
| Properties                  | Alt+Enter                 |                                               |        |
| Exit                        |                           |                                               |        |

- Application Name:應用程式名稱,出現在APP標題列(Test)
- Project Name:設定專案的名稱,和Application Name同名
- Package Name:使用小寫英文字母開頭,以相反的網域名稱作為套件名稱
- csim.scu.test
- Minimum Required SDK:最小可執行版本(2.3.3)
- Target SDK: 選擇Android 作業系統的版本(4.0)
- 新版作業系統會支援舊版作業系統的應用程式
- 如果選4.0版,表示之前的版本不能執行此程式
- 若是要下載其他Android的版本
- 可以按畫面上方Windows→
   Android SDK Manager裡去下載

| 🕡 New Android Application                                    |                                                              |        |        |  |
|--------------------------------------------------------------|--------------------------------------------------------------|--------|--------|--|
| New Android Application<br>Creates a new Android Application | New Android Application<br>Creates a new Android Application |        |        |  |
| Application Name:0 Test                                      | est                                                          |        |        |  |
| Project Name:0 Test                                          |                                                              |        |        |  |
| Package Name:0 csim.scu                                      | .test                                                        |        |        |  |
|                                                              |                                                              |        |        |  |
| Minimum Required SDK:0 API 10: A                             | Android 2.3.3 (Gingerbread)                                  |        |        |  |
| Target SDK:0 API 18                                          | PI 18 🔹                                                      |        |        |  |
| Compile With:0 API 10: A                                     | PI 10: Android 2.3.3 (Gingerbread)                           |        |        |  |
| Theme:0 None                                                 |                                                              | -      |        |  |
|                                                              |                                                              |        |        |  |
| ♀ Choose the base theme to use for the application           |                                                              |        |        |  |
|                                                              |                                                              |        |        |  |
|                                                              |                                                              |        |        |  |
|                                                              |                                                              |        |        |  |
|                                                              |                                                              |        |        |  |
| 0                                                            | < Back Next >                                                | Finish | Cancel |  |

#### 接著要做一些設定 我們不要搞得太複雜,一直按下一步就好

| 🕖 New Android Application                       |                               |            |        |
|-------------------------------------------------|-------------------------------|------------|--------|
| New Android Application<br>Configure Project    |                               |            | 0      |
| ✓ Create custom launcher icon ✓ Create activity |                               |            |        |
| Mark this project as a library                  |                               |            |        |
| Create Project in Workspace                     |                               |            |        |
| Location: D:\Android\workspace\test             |                               |            | Browse |
| Working sets                                    |                               |            |        |
| Add project to working sets                     |                               |            |        |
| Working sets:                                   |                               | S <u>e</u> | lect   |
|                                                 |                               |            |        |
|                                                 |                               |            |        |
|                                                 |                               |            |        |
|                                                 |                               |            |        |
| ?                                               | < <u>B</u> ack <u>N</u> ext > | <u> </u>   | Cancel |

| () New Android Application                                                                                                    |                                                                                                    |
|----------------------------------------------------------------------------------------------------|----------------------------------------------------------------------------------------------------|
| Configure Launcher Icon<br>Configure the attributes of the icon set                                                                                                    | 0                                                                                                    |
| Foreground: Image Clipart Text<br>Image File: launcher_icon Brows<br>Trim Surrounding Blank Space<br>Additional Padding:<br>Foreground Scaling: Crop Center<br>Shape None Square Circle<br>Background Color: | Preview:<br>mdpi:<br>hdpi:<br>whdpi:<br>whdpi:<br>whdpi:<br>whdpi:<br>whdpi:<br>whdpi:<br>whdpi:<br>whdpi: |
| (?) < <u>Back</u> Next>                                                                                                    | <u>Finish</u> Cancel                                                                                       |

| 🚯 New Android Application                                                                          |                                        |
|----------------------------------------------------------------------------------------------------|----------------------------------------|
| Create Activity<br>Select whether to create an activity, and if so, what kind of activity.         | P                                      |
| Create Activity                                                                                    |                                        |
| Blank Activity<br>Fullscreen Activity<br>Master/Detail Flow                                        |                                        |
|                                                                                                    | (■ ~~~~ :                              |
|                                                                                                    |                                        |
|                                                                                                    |                                        |
|                                                                                                    |                                        |
|                                                                                                    |                                        |
| Blank Activity<br>Creates a new blank activity, with an action bar and optional navigational eleme | ents such as tabs or horizontal swipe. |
|                                                                                                    |                                        |
| (?) ( <u>Back</u> <u>Next</u> >                                                                    | Finish Cancel                          |

# Finash

| 🚯 New Android                        | Application.                                                                                         | - 🗆 🔀 |
|--------------------------------------|----------------------------------------------------------------------------------------------------|-------|
| Blank Activity<br>Creates a new blar | ak activity, with an action bar and optional navigational elements such as tabs or horizontal swipe. | 0     |
|                                      | (■ ~~~~ :                                                                                            |       |
| Activity Name 🛛                      | MainActivity                                                                                         |       |
| Layout Name 🙃                        | activity_main                                                                                        |       |
| Navigation Type 🛙                    | None                                                                                                 |       |
| 🕜 The name of the                    | activity class to create                                                                             |       |
|                                      |                                                                                                    |       |
| ?                                    | < Back Next > Finish C                                                                               | ancel |

#### • android專案預設程式

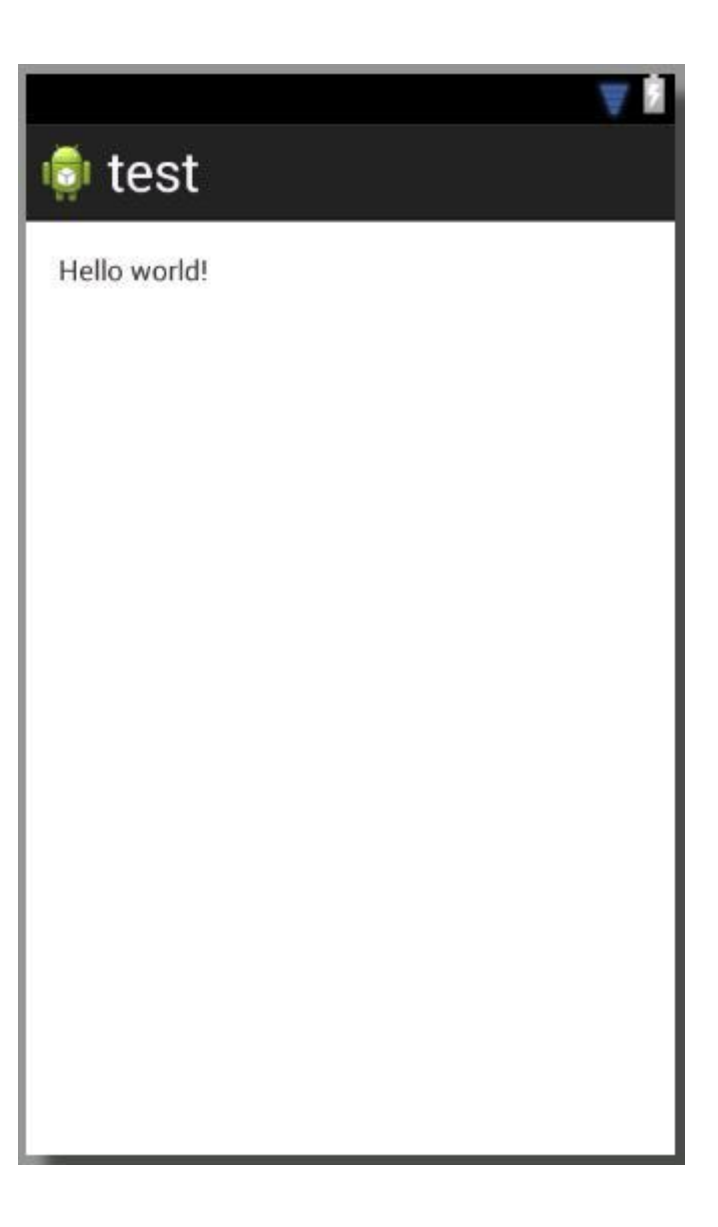

- 做字串更改 •
- 1. 打開Values底下的 strings.xml的檔案
- 2. 切換到原始碼
- 3. 發現Hello world!的字串

📲 Packag

🖃 💋 te: 

÷ .....

± 2 0.2

No No Đ

- 把Hello world!改成Hello ۲ CSIM! 吧
- 改完之後記得存檔(ctrl+S) •
- 1. 關閉原來的 activity\_main.xml
- 2. 再次開啟 activity\_main.xml
- 3. 畫面上的字串已改為 Hello CSIM!

| ge Explorer 🕄 📃 🗖          | 🗖 🚺 activity_main.xml                                                | d strings.xml                   |
|----------------------------|----------------------------------------------------------------------|---------------------------------|
| 日 🕏                        | xml versi</td <td>on="1.0" encoding="utf-8"?&gt;</td>                | on="1.0" encoding="utf-8"?>     |
| st                         | <pre><resources></resources></pre>                                   |                                 |
| B sm:                      |                                                                      |                                 |
| sen [Generated Java Files] | <string< td=""><td>name="app_name"&gt;test</td></string<>            | name="app_name">test            |
| Android 4 2 2              | <string< td=""><td>name="action_settings"&gt;Settings</td></string<> | name="action_settings">Settings |
| Android Dependencies       | <string< td=""><td>name="hello world"&gt;Hello world!</td></string<> | name="hello world">Hello world! |
| acceto                     |                                                                      |                                 |
| hin                        | <td>&gt; _</td>                                                      | > _                             |
| libo                       |                                                                      | 3                               |
| 7 HDS                      |                                                                      |                                 |
| , ics                      |                                                                      |                                 |
|                            |                                                                      |                                 |
| arawable-lapi              |                                                                      |                                 |
| arawabie-mapi              |                                                                      |                                 |
| arawable-xhapi             |                                                                      |                                 |
| drawable-xxhdp1            |                                                                      |                                 |
| - 🔁 layout                 |                                                                      |                                 |
| activity_main.xml          |                                                                      |                                 |
| - 🧀 menu                   |                                                                      |                                 |
| values                     |                                                                      |                                 |
| dimens.xnl                 |                                                                      |                                 |
| 🔄 strings xml              |                                                                      |                                 |
|                            |                                                                      |                                 |
| 🔁 values-sw600dp           |                                                                      |                                 |
| 🔁 values-sw720dp-land      |                                                                      |                                 |
| - 🔁 values-v11             |                                                                      |                                 |
| - 🧀 values-v14             |                                                                      |                                 |
| Android Manifest.xml       |                                                                      |                                 |
| ] ic_launcher-web.png      |                                                                      |                                 |
| proguard-project.txt       |                                                                      |                                 |
| project.properties         |                                                                      |                                 |
|                            |                                                                      |                                 |
|                            |                                                                      |                                 |
|                            |                                                                      |                                 |
|                            |                                                                      |                                 |
|                            |                                                                      | 2                               |
|                            |                                                                      | <u> </u>                        |
|                            |                                                                      |                                 |
|                            |                                                                      |                                 |
|                            |                                                                      |                                 |
|                            | 🔳 Resources 🗐 strin                                                  | gs.xml                          |